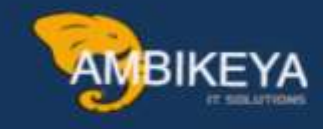

# **Exploring SAP S/4HANA Cloud** 2308 SAP MM: Streamlining Material Management

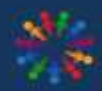

SAP Knowledge Hub

We Are Here to Boost Your Career Corporate Training || Classroom Training || Outsourcing

info@ambikeya.com||www.ambikeya.com||+917746805189

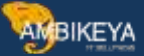

#### SAP S/4HANA Cloud 2308

SAP MM - Creating Purchase Requisitions with Single Cost Centers

| SAP Hone :-      | an                                                                         |                                                                | m e 🥶         |
|------------------|----------------------------------------------------------------------------|----------------------------------------------------------------|---------------|
| Pages            |                                                                            |                                                                | Barrage Pages |
| Apps and Advisor | To sear non-about tow a procurrent series when the angle cost conter takes | regregato crastico à part famo<br>Transformazione talante<br>E | and from      |
| _                | hadbing have yet                                                           | (E<br>h) Hui ianilan                                           |               |
| mign             |                                                                            |                                                                |               |
|                  |                                                                            |                                                                |               |
|                  |                                                                            |                                                                |               |

Choose the *Self Services - Procurement* space.

| SALE AND A SALE AND A | BE                                             |                               |                                                                                                    |
|----------------------------------------------------------------------------------------------------|------------------------------------------------|-------------------------------|----------------------------------------------------------------------------------------------------|
| B Bytters Market Bar                                                                                                    |                                                |                               |                                                                                                    |
| Figs ~                                                                                                    | Chapse the Deff Devices -<br>Proceedered space |                               | Manique Property                                                                                                    |
| Red Barriers Provenies                                                                                                    |                                                |                               |                                                                                                    |
|                                                                                                    |                                                |                               |                                                                                                    |
| Anna and Activities                                                                                                    |                                                |                               | and the second second se |
| frame Bashintan Pagetty 1                                                                                                    | -                                              |                               | (mercan)                                                                                                    |
|                                                                                                    | Fording horse<br>Non-cert-cell phot lowering   | part?<br>at 1) (fit) earliers |                                                                                                    |
| migm -                                                                                                    |                                                |                               |                                                                                                    |
|                                                                                                    |                                                |                               |                                                                                                    |
|                                                                                                    |                                                |                               |                                                                                                    |
| Noticea have perty                                                                                                    |                                                |                               |                                                                                                    |
| the car and put your designed that are                                                                                                    |                                                |                               |                                                                                                    |

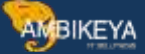

To open the app, select the *My Purchase Requisitions New* tile

| 7              | ( International Providence of the International Providence of the International Providence of  |                                                                                                    |  |  |
|----------------|----------------------------------------------------------------------------------------------------|----------------------------------------------------------------------------------------------------|--|--|
|                | T                                                                                                    | ,                                                                                                    |  |  |
| Group Purchase | My Putition                                                                                                    | Ny Persona Dana                                                                                                    |  |  |
| Trepant        | in the second second se | in the second second se |  |  |
|                |                                                                                                    |                                                                                                    |  |  |
|                |                                                                                                    |                                                                                                    |  |  |

#### Choose Create Item

| [main in protects (1)]                                                                                                    |                                   |                       |                          | tions into the little of the                                             |
|----------------------------------------------------------------------------------------------------|-----------------------------------|-----------------------|--------------------------|--------------------------------------------------------------------------|
| My Recent Parchase Registed                                                                                                    | 1015                              | termine to a          | the second second second | My Catalogs                                                              |
| Contrast Perpinten                                                                                                    | The barrier of the two of the two | Country Co.           | (Incluse)                | (3)                                                                      |
| <ul> <li>Annual conservation</li> <li>Annual conservation</li> <li>Annual conservation</li> <li>Annual conservation</li> </ul>                                                                                                    | time host                         | king min, man-re      | 444-00-0                 |                                                                          |
| <ul> <li>6107970</li> <li>6100000</li> <li>6100000</li> <li>6100000</li> </ul>                                                                                                    | I have Protting Special           | ha na pinas Johnson   | maine ~                  |                                                                          |
| C Receive                                                                                                    | Line Automati                     | 11-11, 1111, 10-00-07 | Lands -                  | My User Defaults. 500                                                    |
| C Distance Processed                                                                                                    | These Automatic                   | 10.01.0019.00.0012    | AMONT -                  | Parate 2 DA (2000).<br>Elemente Optimic<br>Elemente Optimic 2014 (2014). |
| <ul> <li>Complex<br/>Complexes<br/>Complexes<br/>Co</li></ul>                                                                                                    | Date: Advenuel                    | 10.10.0016.0030       | 101341-11 T              | Frank, Org. ADM (1999)<br>Promiseding Senses<br>Senses Mill (2001)       |
| <ul> <li>Name</li> <li>Name</li> <li< td=""><td>The methylamore</td><td>10.11.1011,10.000</td><td>100,00 0.00</td><td>Contraction The</td></li<></ul> | The methylamore                   | 10.11.1011,10.000     | 100,00 0.00              | Contraction The                                                          |

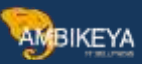

| Basic Data                                                                                                    | Print and Danielly                                                                                                    |                                        | Digentention.               |                                                  |
|----------------------------------------------------------------------------------------------------|----------------------------------------------------------------------------------------------------|----------------------------------------|-----------------------------|--------------------------------------------------|
| (internet) (i)                                                                                                    | Sanda Marcia Anna Paul                                                                                                    | Sardy Argument *                       | Annual State of State       | (mar. 1997)                                      |
| March 1997                                                                                                    | Analast Fin                                                                                                    | in history eternation read in external | Paris Operation (1)         | Barbard Bargerand Congress<br>[End moder (6) (1) |
| $\label{eq:product} \left[ \begin{array}{c} \operatorname{second} \ {\rm second} \ {\rm $ | Kindense Consult     Kindense Consult     Kindense Consult     Kindense Price     Vrew Kind     Covereiting Programmerer                                                                                                    |                                        | (herrorane d)               | (translation)                                    |
| Delivery Address                                                                                                    | A Landowy Class     Prochastry Classe     Proce     Proce     Account Assemblisher Calegory     Account Assemblisher Calegory                                                                                                    |                                        |                             |                                                  |
| Part of the second second seco                                                                                                    | For the fature the has already law                                                                                                    | mandamat for you.                      | Cop. Tape Mile              | Compliant Inc.                                   |
| Star-Factor                                                                                                    | biological and a second second | 0                                      | Postar Frank<br>Bilghe (200 | Name<br>Salayou (SA)                             |
| Harris (1917 - Solitonia Harris )                                                                                                    |                                                                                                    |                                        |                             |                                                  |

# Choose Account Assignment.

|                                                                                                    | -                                                                                                    |                                                |                                                                                                    |                                                                                                    |                                                                                                    |
|----------------------------------------------------------------------------------------------------|----------------------------------------------------------------------------------------------------|------------------------------------------------|----------------------------------------------------------------------------------------------------|----------------------------------------------------------------------------------------------------|----------------------------------------------------------------------------------------------------|
| Vicence<br>Vicence<br>Cathor control<br>Vicence<br>View control<br>View control<br>View | Participant Contract<br>Participant Contract<br>Participant Contract |                                                | Anne fanne (<br>Banne (<br>Banne (<br>) | Productive<br>Once this color, if<br>Decision and the color, if<br>Production<br>Product of colors, if<br>Product of colors, if<br>Product of colors, if                                                                                                    | Strengt i i e nime         (f)           Access Respond & Longing         (f)           Excel - nime         (f)           Strengt - nime         (f)           Strengt - nime         (f)           Strengt - nime         (f) |
| Defenty Address<br>Automation<br>Pasa<br>Statutes<br>-                                                                                                    | in 1<br>                                                                                                    | Face<br>1<br>Danak Antoneous<br>1000-1000-1000 | Street<br>Rear Cours<br>Money Parelson<br>Jarry                                                                                                    | Day<br>Percenter<br>Percenter<br>Pe | County Plagers Tara<br>and a color<br>distance class                                                                                                    |

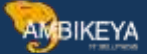

#### In the *GL Account* field, enter **51600000** and press Enter.

| Second Information                                                                                                    |                      |
|----------------------------------------------------------------------------------------------------|----------------------|
| Accusent Accignment                                                                                                    |                      |
|                                                                                                    |                      |
| Azzzel Anigemetts (1) _ Tuelded                                                                                                    | - a o ( <u>p)</u> -  |
| Serainan. Samour Incide mandar Destance. He (see too                                                                                                    |                      |
| C 4 Present (P) ANALISM AN ANALISM ANALISM                                                                                                    |                      |
| In the OC Accessed have                                                                                                    |                      |
| Navator of Supply examples and provided and provided and |                      |
| Propriet Storres of Bandy                                                                                                    |                      |
|                                                                                                    |                      |
|                                                                                                    |                      |
| 5 m                                                                                                    |                      |
|                                                                                                    |                      |
| Notes                                                                                                    |                      |
| and fair And State Tables Table ( Marriel 10 Table ) Tables Constant                                                                                                    |                      |
|                                                                                                    |                      |
|                                                                                                    |                      |
|                                                                                                    | Studi quintat Aberla |

To enter the correct cost center, choose the account assignment.

| office supply to              |                   |                                 |                                                                                                    | (14)          | in this faces (the foregoing) 23 . |
|-------------------------------|-------------------|---------------------------------|----------------------------------------------------------------------------------------------------|---------------|------------------------------------|
| Second Manipulation           | Accessions        | Service States - Service States | -                                                                                                    |               |                                    |
| Harrison Types<br>  Page      | 1000 B            | Ten<br>                         | Dent Course                                                                                                    | The second    | Encoder Pages New York             |
|                               | 9.00              | managing Brook street.          | 4475                                                                                                    | Average Party | Caloree (CA)                       |
| Plant 1712 - Solderer Barry 1 |                   |                                 |                                                                                                    |               | I                                  |
| Account Assignment            |                   |                                 |                                                                                                    |               |                                    |
| Account Assignments (1)       | Nandard           |                                 |                                                                                                    |               |                                    |
| termina datase                | in the sty manual | Sumday. But Solar               | wish:                                                                                                    |               |                                    |
| Q 4   kim                     | 9 DOCUME 44       | A.8 88.000.00                   | UM. +                                                                                                    |               |                                    |
| Touros of Supply              |                   | Constant Part Provide Land      | and a second second second second second second second second second second second second second second second |               |                                    |
| Proposed Searces of Road      | ñy                |                                 |                                                                                                    |               | -                                  |
|                               |                   |                                 |                                                                                                    |               |                                    |

Open the *Cost Center* list.

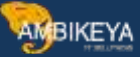

| General Information                        |                                                                         |                                                                                                    |                                                                       | -                                                                                                    | No. Conf. Control 1          |   |
|--------------------------------------------|-------------------------------------------------------------------------|----------------------------------------------------------------------------------------------------|-----------------------------------------------------------------------|----------------------------------------------------------------------------------------------------|------------------------------|---|
| Nario in Antony<br>K<br>Dari di Komeni<br> | ili, kennel 4<br>[ Leonard Van Jan (Santon (E)<br>Databatine Sta<br>Ref | Names and American<br>Addition for<br>Part Series (Arrow<br>Manufactor (Arrow)<br>Manufactor (Arrow) | ton of Disason<br>Barro (DA)<br>Scoresy<br>United Datase Datase (SDD) | Ener (seen)<br>Server (URL 2721000)<br>Server (URL 27210000)<br>Server (URL 27210000)<br>Server (URL 27210000)<br>Server (URL 2721000000)<br>Server (URL 27210000000)<br>Server (URL 272100000000000000000000000000000000000 | International Contemporation |   |
|                                            |                                                                         |                                                                                                    |                                                                       |                                                                                                    |                              |   |
|                                            |                                                                         |                                                                                                    |                                                                       |                                                                                                    |                              |   |
|                                            |                                                                         |                                                                                                    |                                                                       |                                                                                                    |                              | _ |

#### Select 17101101.

| Samuel Strengther | Select Cost Center |                        |              |                    |                 |     | -          |                                                                                                    |
|-------------------|--------------------|------------------------|--------------|--------------------|-----------------|-----|------------|----------------------------------------------------------------------------------------------------|
|                   | (Proce)            | _                      | _            |                    |                 | .9. | In Section | and the second second second second second second second second second second second second second second second |
|                   | Anna (18)          |                        |              |                    |                 |     |            | The second second second second second second second second second second second second second second second s   |
|                   | distant A          | And Darise Stars       | tania Na     | Factor Responsible | Inits from      |     |            | and Designed to                                                                                                  |
|                   | a manage           | Promise (15)           | 1111Ame      | Sup.               | ALVEY DELL      |     |            |                                                                                                    |
|                   | 100                | 100 a 100 a 100 a      | 1111.000     | 100                | -               |     |            |                                                                                                    |
|                   | 1000111770         | Albert Life            | 11/11/10/00  | 344                | 1010312         |     |            |                                                                                                    |
|                   | 1710104            | Warnshaftering 3 (1/1) | 1.1.1s Anyon | 54                 | 10/10/2212      |     |            |                                                                                                    |
|                   | 1707090            | Washing T(10)          | 12/11/1000   | 545                | 10/10/0412      |     |            |                                                                                                    |
|                   | 173/1205           | Second congress        | 1171/1010    | 144                | <b>EXPLOSIC</b> |     |            |                                                                                                    |
|                   | 17111001           | 104.676                | 10.004444    | Ser                | investing.      |     |            |                                                                                                    |
|                   | 1710000            | map(5/%)               | 1131/080     | late .             | 010010012       |     |            |                                                                                                    |
|                   | artanina -         | Statency (LD)          | 12112000     | 104                | <b>TANKING</b>  |     |            |                                                                                                    |
|                   | 1717/05            | Tales (17)             | PLAT AND A   | 100                | streams         |     |            |                                                                                                    |
|                   |                    |                        |              |                    |                 |     | Caroline . |                                                                                                    |
|                   | -                  |                        |              |                    |                 |     |            | CC/                                                                                                    |

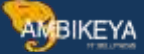

#### Choose Apply

| General information                                                                                                    |                                                                                                    |                                                               |                                                                    |                                                                                                    |  |
|----------------------------------------------------------------------------------------------------|----------------------------------------------------------------------------------------------------|---------------------------------------------------------------|--------------------------------------------------------------------|----------------------------------------------------------------------------------------------------|--|
| Serve in an endering a server of the server of the server | $(0,0,0,0,0,1,\dots,0)$ .<br>( ) counts for the state $(0,0,\dots,0)$ .<br>Such as a $(0,0,0,\dots,0)$ , as | Daartiy waxeene<br>Sacana Sa<br>Ali Daar Saca<br>Ali Daar Mar | timer Henner<br>Karl (Mr)<br>Territory<br>Henner Hanne Solder (MR) | $ \begin{array}{l} & \text{for theorem} \\ \hline \left( Processing (M, 1) + 1 + 1 + 1 + 1 + 1 + 1 + 1 + 1 + 1 $ |  |
|                                                                                                    |                                                                                                    |                                                               |                                                                    |                                                                                                    |  |
|                                                                                                    |                                                                                                    |                                                               |                                                                    |                                                                                                    |  |

Choose Source of Supply

| Standard' - U                                                                                                   |                                         |                                                                                                    | 11 × 11                            |
|----------------------------------------------------------------------------------------------------|-----------------------------------------|----------------------------------------------------------------------------------------------------|------------------------------------|
| Laboration of the second second second second second second second second second second second second second se | EmployeeProcyrement                     | office supply                                                                                                  | and the second ( Take (pares) (ef) |
|                                                                                                    | 01/11/2023                              |                                                                                                    |                                    |
| Partial Insumer                                                                                                 |                                         | Country Manager According/over According                                                                       | ter Maderate -                     |
|                                                                                                    | Investments                             |                                                                                                    |                                    |
| Part of Lynnike                                                                                                 |                                         | 200                                                                                                    | a Desire of Depart                 |
| (199)                                                                                                    | Anno Sala                               | Account Assignment                                                                                             |                                    |
| Alabarati                                                                                                    |                                         | and a second second second second second second second second second second second second second second second | and the second                     |
| 1                                                                                                    | Linear Contract States and Bill 2015    | within statements (1) provided -                                                                               | - 19 10 10111                      |
| Take .                                                                                                    | Changed To.                             | farm or at . In Annual Digardy opposed (in                                                                     | Plantes .                          |
|                                                                                                    | 01/12/0221 30-48-41 AM                  | 4 5 (mm, 17) (mmmas                                                                                            | - 14 (F)                           |
| County Dr.                                                                                                    | Assessed by P                           | had living have 10 000 00 with                                                                                 |                                    |
|                                                                                                    | Fairph Press Accord (1991)              |                                                                                                    |                                    |
| 20                                                                                                    |                                         | Siname of Supply                                                                                               |                                    |
|                                                                                                    | Notes                                   |                                                                                                    |                                    |
| angel Phare [1]                                                                                                 |                                         | Programmed Scinetists of Suggests                                                                              |                                    |
| (0)                                                                                                    | Paulie Rose                             | Converse of Facility                                                                                           | Net Print                          |
| Purchase Respirations (1)                                                                                       |                                         | To man                                                                                                    |                                    |
| Particul Reporter                                                                                               |                                         |                                                                                                    |                                    |
| C Exercise Diselected Processes (2012)2014                                                                      |                                         | Notes                                                                                                    |                                    |
| () mond (19)                                                                                                    | And and an and a start little in the    |                                                                                                    | (TTT)                              |
| Tran Mar Chaines (D-4871.00) No.4                                                                               | And And And And And And And And And And |                                                                                                    | Buand                              |

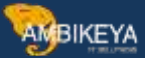

#### Choose Add

| Lates Same                                                                                                    | Example -<br>EmployeeProcamment                                                                                                    | office supply (the states) (the three togoing)                                                                                                    |
|----------------------------------------------------------------------------------------------------|----------------------------------------------------------------------------------------------------|----------------------------------------------------------------------------------------------------|
| and the second second s                                                                                                    | The stream -                                                                                                    | Constant Defining Advances Advanced Instanting Advances of Strapply      Programmer Strapply      Theorem Advances of Strapply      Theorem Advances of Strapply |
| Billion<br>Change (Changes 1.20)<br>Change (Changes 1.20)<br>Change (Change | Normal State State | No man                                                                                                    |
| Partness Republics (2) (2000 10<br>Partness Republics<br>Densities<br>State<br>Densities<br>Densities<br>Densities<br>Densities                                                                                                    | Internet for Insector                                                                                                    |                                                                                                    |

In the *Fixed Supplier* field, enter **17300002** and press Enter.

| Taning of the                                                                                                    |      |                                           |                |                                              | _ | 12.4                                                                                                    |
|----------------------------------------------------------------------------------------------------|------|-------------------------------------------|----------------|----------------------------------------------|---|----------------------------------------------------------------------------------------------------|
| the state of the state of the s | _    | Employed Processing                       |                | Sign Hook                                    |   | Construction ( second                                                                                                    |
| Street Street Street                                                                                                    |      |                                           |                |                                              |   | No. ( Second Sec.                                                                                                    |
| Carlos P.                                                                                                    | - 11 |                                           |                | Bars of Rank                                 |   |                                                                                                    |
|                                                                                                    | -30  | Annether                                  |                | Protonal Second of Apple                     |   | -                                                                                                    |
|                                                                                                    |      | Constitution of the local division of the | Fired Suman    | to the Ferni Buccher<br>Real, enter 17200002 |   | and the second second se |
| late and the second second sec | 191  | Design Da.                                | Freed Roberton | and press treas                              |   |                                                                                                    |
| Transferrar Sales                                                                                                    |      |                                           | 111000         | E.                                           |   |                                                                                                    |
| the other states                                                                                                    |      | ( Dans House to say 1                     | e              | AH Gays                                      |   | tinai (                                                                                                    |
| <b>—</b>                                                                                                    |      |                                           |                |                                              |   |                                                                                                    |
| 0                                                                                                    |      |                                           |                |                                              |   |                                                                                                    |
| Particular Participations (1)                                                                                                    |      |                                           |                |                                              |   |                                                                                                    |
| - front - from                                                                                                    | -    |                                           |                |                                              |   |                                                                                                    |
| They want the                                                                                                    |      | 1                                         |                |                                              |   |                                                                                                    |
| The local part of the                                                                                                    |      | And Associate                             | Concise.       |                                              |   | Presty 1                                                                                                    |

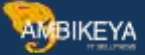

#### Choose Add

| Standard - Constanting                                                                                                    | Exemple        | , offer same<br>The<br>Torus Stations: Journalises and | (may make and ) for the same |
|----------------------------------------------------------------------------------------------------|----------------|--------------------------------------------------------|------------------------------|
| and a second second sec | Destinate 1    | Subject Surgers                                        | and a second                 |
|                                                                                                    | Annu Arr       |                                                        |                              |
| Annual Annual An | Diame 🗰 Sectio |                                                        |                              |

Choose Apply

| Standard" -                  |                       |                                                                                                    | 21 ×                                                                                                    |
|------------------------------|-----------------------|----------------------------------------------------------------------------------------------------|----------------------------------------------------------------------------------------------------|
| Ling Sider                   |                       | Example                                                                                                    | office supply (Dee to Iffee terms) (the Deepting)                                                                                                    |
| 46                           | . 43                  | 01/11/2023                                                                                                    | to be an and the second second s                                                                                                    |
| Putrime Republics            |                       |                                                                                                    | Company Development Access Access and Access and Access |
| Annaly K                     | 1 AM 1                | Served Internation ( 1997)                                                                                                    | Revenue of Same Pitterner                                                                                                    |
| Destined Suppriser           |                       |                                                                                                    | first Same                                                                                                    |
|                              | 1.005                 | and the second second se |                                                                                                    |
| Ward.                        |                       |                                                                                                    |                                                                                                    |
|                              | 1912                  | Section                                                                                                    |                                                                                                    |
| Sea.                         |                       | Contras Depresarian and HULLELD                                                                                                    | Notes                                                                                                    |
|                              | 49                    | Darget Dr.                                                                                                    |                                                                                                    |
| Come Do                      |                       | apploant photoat AM                                                                                                    | Net Sel Anni Name Stationy Sel Manual PC Sel Congre Convert                                                                                                    |
| Frank (In surry)a, 5.25      | 1.000                 | Requested By *                                                                                                    |                                                                                                    |
| These on Barrad              |                       | Earlas Dysperhonered EDPLDHD                                                                                                    |                                                                                                    |
| ( B)                         |                       |                                                                                                    |                                                                                                    |
|                              |                       | Notes                                                                                                    |                                                                                                    |
|                              | inger freitere jill : |                                                                                                    |                                                                                                    |
| 13                           |                       | Preside Time                                                                                                    |                                                                                                    |
| Purchase Repúblions (1)      | farmer and            |                                                                                                    |                                                                                                    |
| And in Proceedings           |                       |                                                                                                    |                                                                                                    |
| 1                            |                       |                                                                                                    | Attachments                                                                                                    |
| Co. Example Franceschulument | EPERSON A             |                                                                                                    | Minister of the second second s                                                                                                    |
| 94                           |                       |                                                                                                    | Attactments (2) See De Serviciater? Fe Large line                                                                                                    |
| (Laund (Dr.                  |                       | Internet Constants                                                                                                    |                                                                                                    |
| Titled Mathematics 20,407,00 | ELM .                 | The same from an and a second second                                                                                                    | Saud .                                                                                                    |

AMBIKEYA

# To save the purchase requisition, choose *Order*

| Andreg Daries         | Portugas Department                                                                                                    | Franchis Emblohées accreation of \$755053                                                                                                    | ( and a second second s |
|-----------------------|----------------------------------------------------------------------------------------------------|----------------------------------------------------------------------------------------------------|----------------------------------------------------------------------------------------------------|
| AL .                  | - the states of the second second sec |                                                                                                    |                                                                                                    |
| Encoded Supports      | transfer.                                                                                                    | General Million and Anna Lott Series Ageneral Concis.                                                                                                    |                                                                                                    |
|                       | e 19                                                                                                    | and a second second sec |                                                                                                    |
| trans.                | Craini file                                                                                                    | Race Data                                                                                                    |                                                                                                    |
| and the second second | · · · · · · · · · · · · · · · · · · ·                                                                                                    | Section                                                                                                    | and a second second sec |
| CD                    | Animal Printer (1)                                                                                                    | Contraction of the second second second second second second second second second second second second second s                                                                                                    |                                                                                                    |
|                       | (7)(2)                                                                                                    | THE REPORT OF A AN                                                                                                    |                                                                                                    |
| Perstane Repairing    | ret (1)                                                                                                    |                                                                                                    |                                                                                                    |
| Rennet Rennet         |                                                                                                    | 1 million                                                                                                    |                                                                                                    |
| 1                     | 1                                                                                                    | 1 1000                                                                                                    |                                                                                                    |
| C Avangin Brannya     | Present 10140ME                                                                                                    | Malan Anto                                                                                                    |                                                                                                    |
| Control Da            |                                                                                                    |                                                                                                    |                                                                                                    |
| Total Her righter - M | 1407.0V 8149                                                                                                    |                                                                                                    |                                                                                                    |
|                       |                                                                                                    |                                                                                                    |                                                                                                    |
|                       |                                                                                                    |                                                                                                    |                                                                                                    |
|                       |                                                                                                    |                                                                                                    |                                                                                                    |
|                       |                                                                                                    |                                                                                                    | ALL DOCUMENTS AND ADDRESS.                                                                                                    |
|                       |                                                                                                    |                                                                                                    | and the second second second                                                                                                    |
|                       |                                                                                                    | 4                                                                                                    | Determined Press                                                                                                    |

# The PR no has been created

| Lating basis         Process Registrics           Add                                                                            | Example Employee/Proceement 021372023     Instance     Manual Instance     Annulling Approval 10.003,00 F     Instance     Instance     Instanc                                                                                                    | CONTRACTOR (Contractor Contractor ContraCtor Contractor Contractor |
|----------------------------------------------------------------------------------------------------|----------------------------------------------------------------------------------------------------|----------------------------------------------------------------------------------------------------|
| Auge Here: (1)     Auge Here: (1)     Auge Here: (1)     Auge Here: (1)     Auge Here: (1)     Auge Here: (1)     Auge Here: (1) | Received Series<br>Description Conference (COC) (COC)<br>Description Conference (COC) (COC)<br>Description Coc)<br>Description Coc)<br>Description C | Supported to<br>Support Final State and State (1997, 1992, 1993), 1993 (1998, 1997)<br>The space have supporting a                                                                                                    |
|                                                                                                    | Name Rote<br>Produce approximation system                                                                                                    |                                                                                                    |

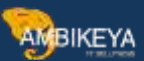

# PR has been created successfully with single cost center

| Ally Recent Purchase Regul                                                                    | interes .               | Contract of the                                     | in the last | Ny Cataloge                                                                           |   |
|-----------------------------------------------------------------------------------------------|-------------------------|-----------------------------------------------------|-------------|---------------------------------------------------------------------------------------|---|
| Parties Reported                                                                              | Name of Sories, Tables, | Created (In                                         | The test    | (N) manufactor                                                                        |   |
| <ul> <li>Borger<br/>Scottenetersconst.</li> <li>Borger<br/>Scottenet<br/>Scottenet</li> </ul> | Date Namer              | 1712-1111-1230-01                                   | -           |                                                                                       |   |
| C Republic<br>C Statute Processes<br>Statutes<br>Statutes                                     | () Mile Nave Sail       | enstativ (reated a yan)tasa<br>A oligin cast (amini | Harryson (  |                                                                                       |   |
| <ul> <li>Average</li></ul>                                                                    | Ten concube             | The Hill Active Laterat                             | March 1     | My User Defaults                                                                      | - |
| O Registeriousset                                                                             | the Assessed            | 5115 2005 18-00-43                                  | LANSE - 1   | Paule 2 DE (2005)<br>Surranny Come<br>Surranny Come 2012 (2010)                       |   |
| C Stream                                                                                      | Line Avenue             | 12 12 12 12 12 14 16 15 17                          | CHILD 1     | Parels, Dagetperme<br>Parels, Org. 2000 (2020)<br>Parelsang Denge<br>Senge Mit (2010) |   |
| Connection<br>Descriptions<br>Descriptions<br>Descriptions                                    | ( ten Auroret           | 12 12 12 12 14 10 191                               | anaeco      | Partners Div Tate                                                                     |   |

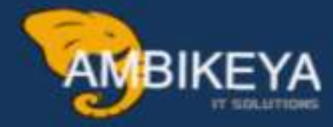

# THANK YOU

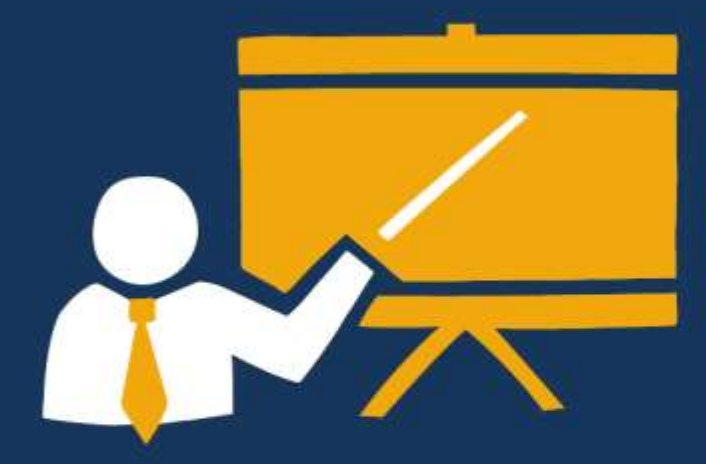

- Corporate Training
- Instructor LED Training
- Seminars & Workshop Internship
- Mock Interview
- Customised Courses
- Project Support For Implementation
- Staff Augmentation And Talent

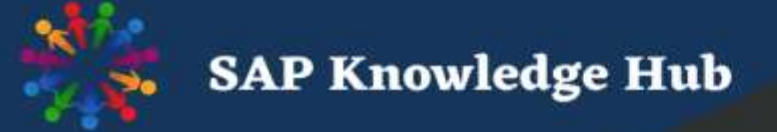

info@ambikeya.com||www.ambikeya.com||+917746805189